## ขั้นตอนการ Install Program iFISe App และ iFISd App ของลูกค้า Internet

1. เปิด browser

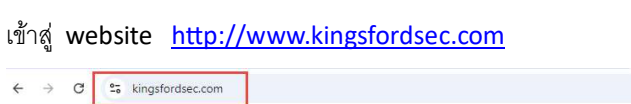

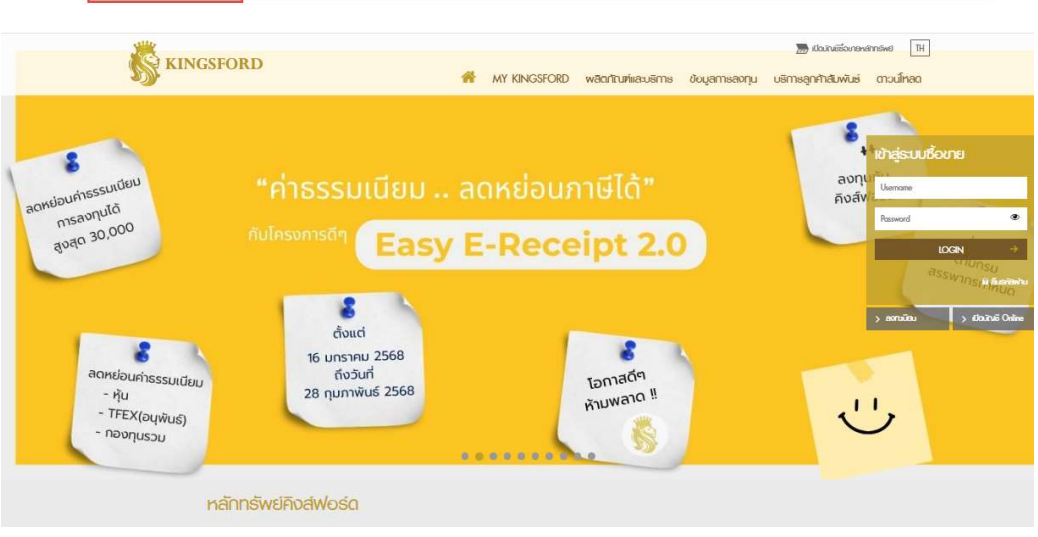

🕸 Q 🕁 🙎

2. เลือกและคลิก หัวข้อ ดาวน์โหลด

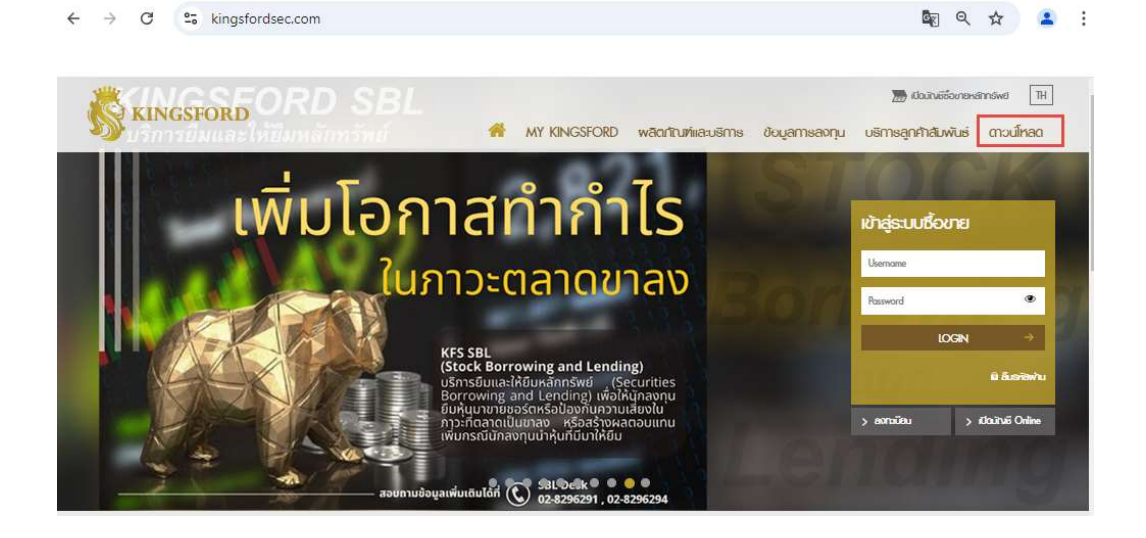

3. เลือกและคลิก หัวข้อ iFIS Internet

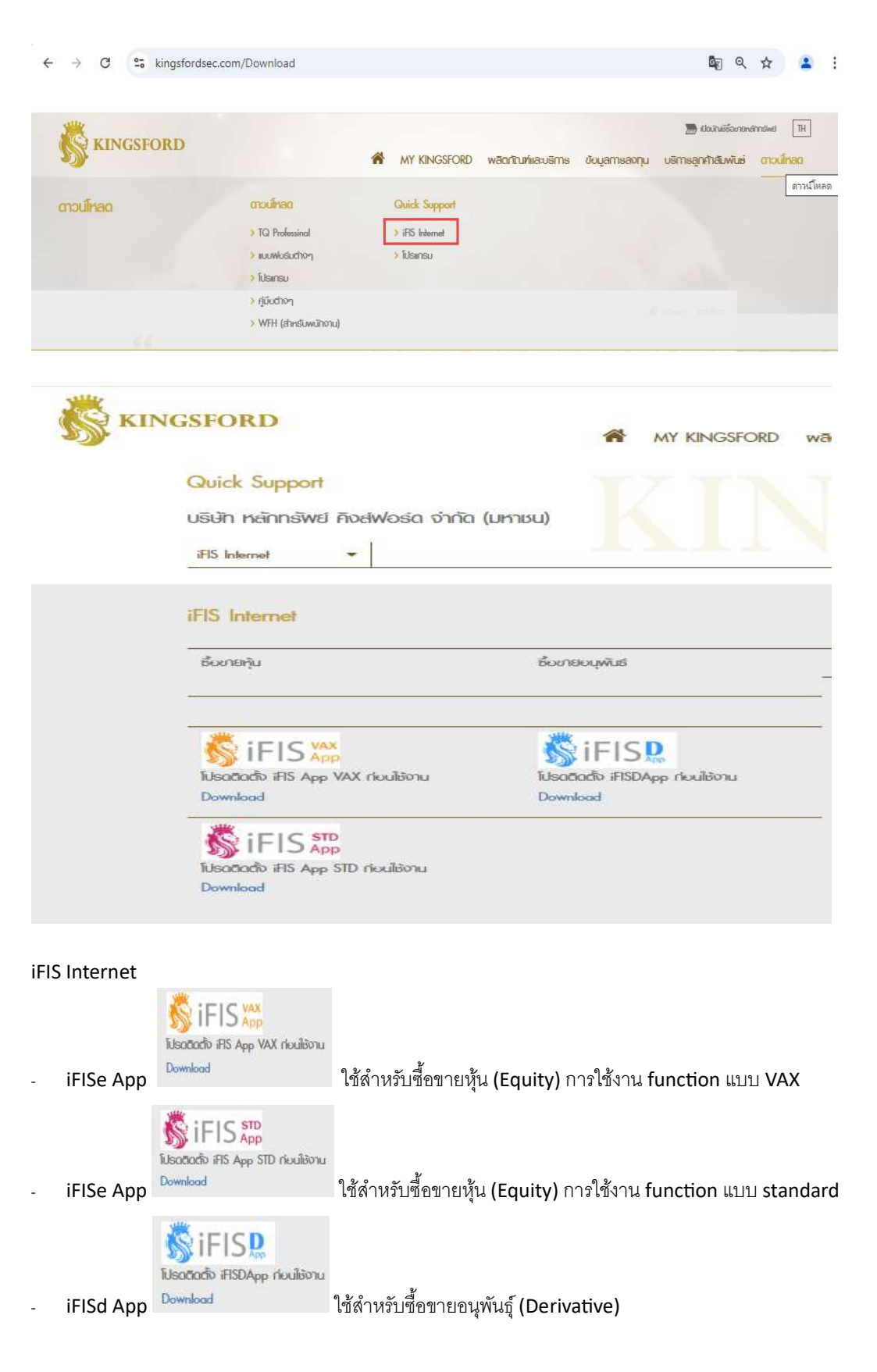

4. เลือก iFIS App ที่ต้องการติดตั้ง และคลิก Download เพื่อทำการ Download Program

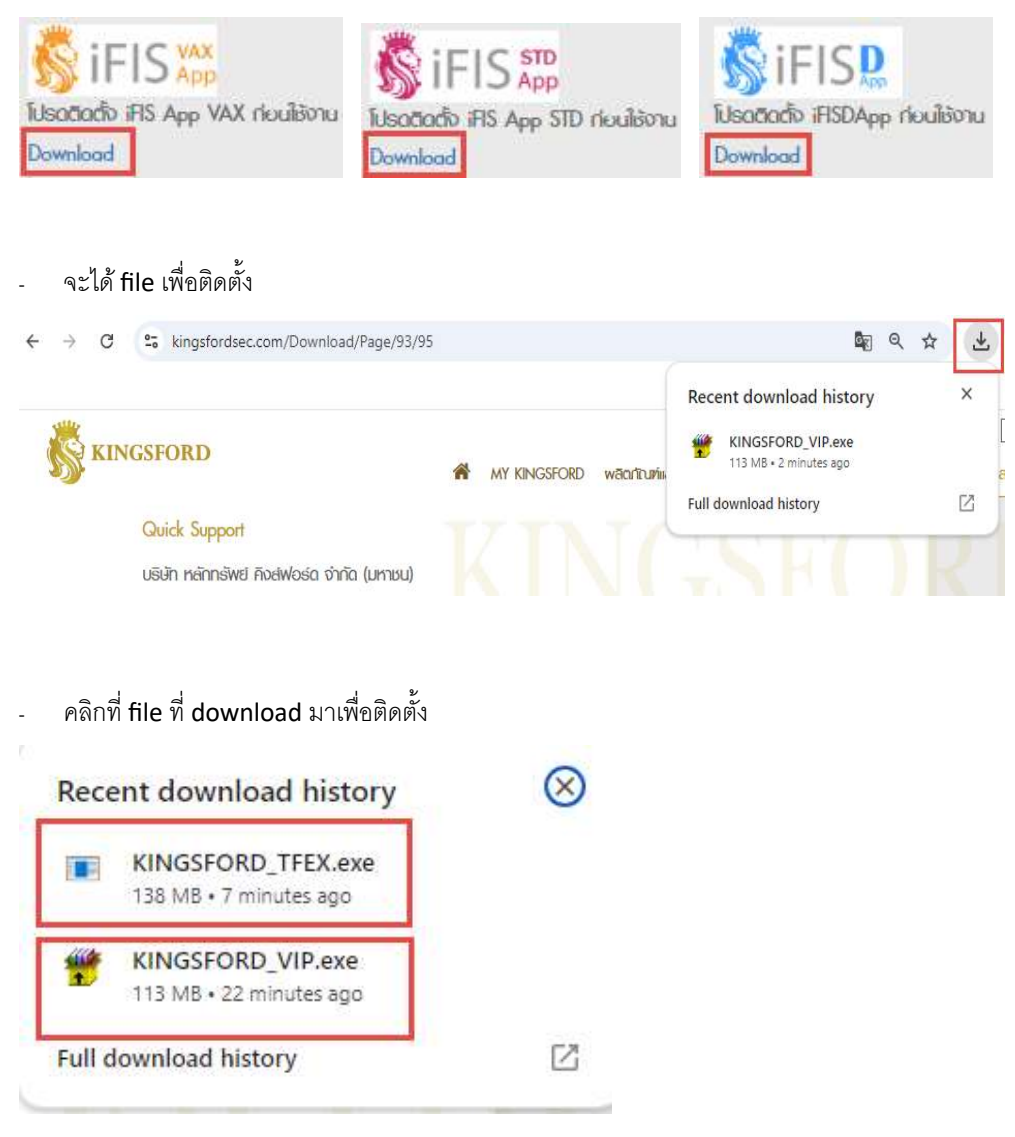

เปิดสิทธิ์อนุญาต ให้สามารถทำการติดตั้ง Program ได้ คลิกที่ <u>More Info</u>

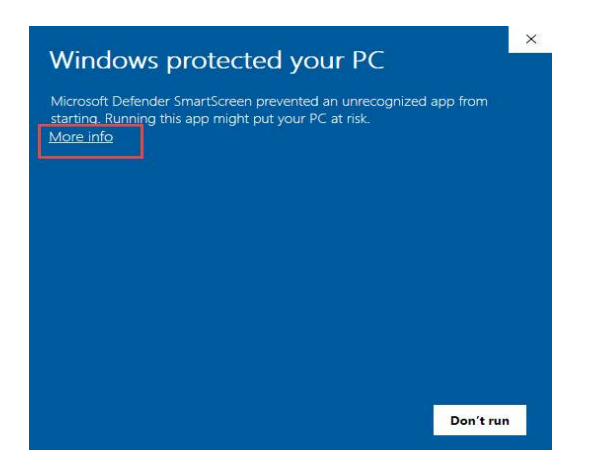

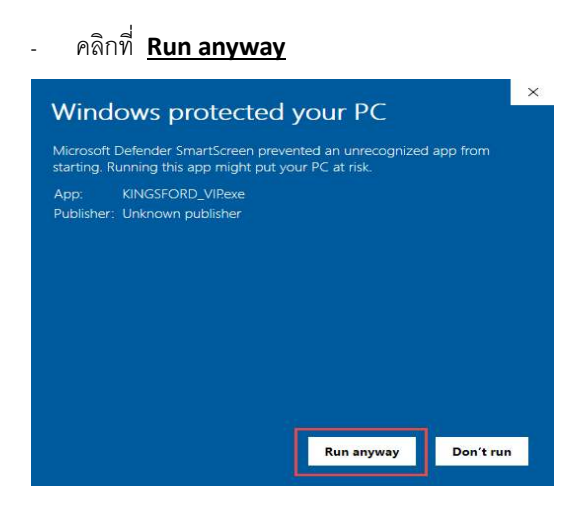

5. คลิก Extract เพื่อทำการ Extract file และทำการ install Program ให้

| WinRAR self-extracti | ng archive                                                                                                    | ( <u></u> )                                                                                   |                           | × |
|----------------------|----------------------------------------------------------------------------------------------------|-----------------------------------------------------------------------------------------------|---------------------------|---|
|                      | <ul> <li>Press Extract button to state</li> <li>Use Browse button to selection the folders tree. It can manually.</li> <li>If the destination folder doe created automatically before</li> </ul> | rt extraction.<br>et the destination<br>be also entere<br>s not exist, it we<br>e extraction. | on folder<br>d<br>vill be |   |
| Des<br>Extr          | tination folder<br>I <u>FIS App+IKINGSFORD_VIP</u><br>action progress                                                                                                    | ~                                                                                             | Browse                    |   |
|                      | E                                                                                                    | tract                                                                                         | Cancel                    |   |
| WinRAR self-extracti | ng archive<br>acting files to "C: \FIS App+\KINGSFORD<br>acting from KINGSFORD_VIP.exe                                                                                                    |                                                                                               | Cancel                    | × |

6. หลังจาก Install program เสร็จเรียบร้อยแล้ว จะได้ Icon iFIS App (ตามภาพ)

Icon iFIS App สำหรับซื้อขายหุ้น (Equity)

Dubble Cilck ที่ Icon iFIS App

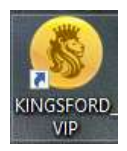

.

- ใส่ login name : เลขบัญชีลูกค้า 8 หลัก แบบไม่มีขีด (-)

ใส่ Password และ Pin

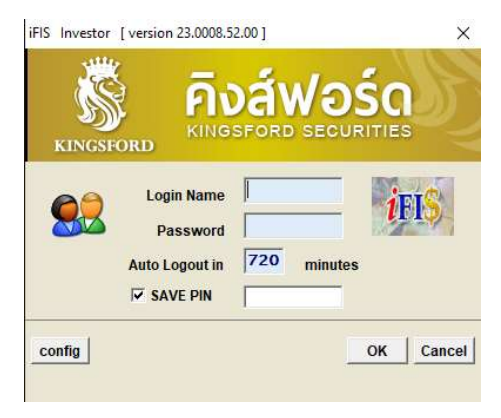

Icon iFIS App สำหรับซื้อขายหุ้น (Derivative)

Dubble Cilck ที่ Icon iFIS App

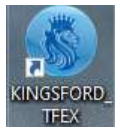

- ใส่ login name : เลขบัญชีลูกค้า 8 หลัก แบบไม่มีขีด (-)

ใส่ Password และ Pin

| iFISd Investor | [version 24.01.08            |     | Vอร์          | ×      |
|----------------|------------------------------|-----|---------------|--------|
| KINGSFO        | RD<br>Login Name<br>Password |     |               | ¢FIS   |
| config         | Auto Logout in               | 720 | minutes<br>OK | Cancel |